## Oppsett av MQTT Sparkplug B i NavigateWorx NR500 router

Det er ofte et ønske å kunne overføre data via en protokoll som krever svært liten båndbredde. Spesielt nå overføringen foregår via et trådløst samband som 4G.

NavigateWorx NR500 har innebygd Modbus Gateway, og kan overføre dataene videre via MQTT Sparkplug B.

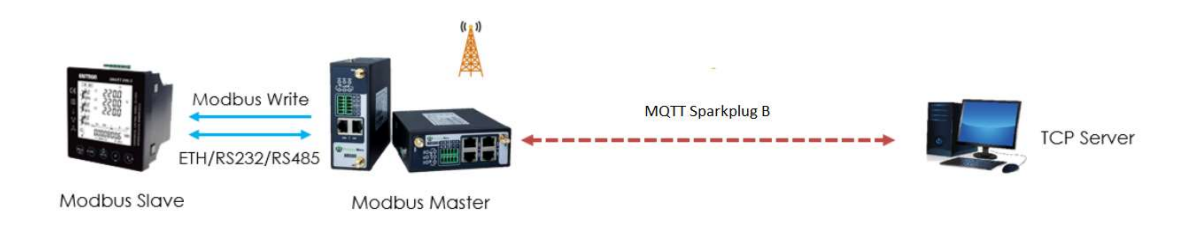

Oppsettet krever at to s.k. apper installeres i NR500:

- Modbus Master
- Modbus Sparkplug B

Appene kan lastes ned fra vår hjemmeside www.autic.no

## Modbus Master

Det første vi må gjøre er å konfigurere Modbus Master innstillingene. NR500 støtter Modbus både via seriell RS232/RS485 og via TCP

| NavigateV                                                                                                    | Vorx      |         |             |                 |                         |                       |                |        | Lo             | gin: admin<br>Reboot | Logout |             |
|----------------------------------------------------------------------------------------------------|-----------|---------|-------------|-----------------|-------------------------|-----------------------|----------------|--------|----------------|----------------------|--------|-------------|
| Overview                                                                                                    | Status    | Modb    | us Poll Mo  | dbus Alarm      | Modbus Write            |                       |                |        |                |                      |        |             |
| Link Management                                                                                                    | Connectio | on List |             |                 |                         |                       |                |        |                |                      |        |             |
| Industrial Interface                                                                                                    | Index     | Enable  | Description | Scan Rat        | e Reconnect Interval    | Connection Type       | Baud Rate      | Parity | Server Address | Server Port          |        | Ð           |
| Network                                                                                                    | 1         | true    | IPM         | 1000            | 60                      | RS485                 | 9600           | None   | 192.168.0.203  | 502                  |        | $\boxtimes$ |
| Applications<br>DNs<br>SMS<br>Schedule Reboot<br>Call<br>Email Notification<br>AT Over IP<br>Mothus Master<br>Mothus Transport<br>DMPC<br>Mothus Sparkplug<br>VPN<br>Maintenance |           |         |             |                 |                         |                       |                |        |                |                      | Annie  |             |
|                                                                                                    |           |         | Convrid     | ht @ 2018 Guano | zhou Navigatewory Techn | logies Co. Ltd. All J | ights reserved |        |                |                      |        |             |

Grunninnstillingene er enkle, enten man velger seriell kommunikasjon eller TCP:

| Index               | 1      |     |
|---------------------|--------|-----|
| Enable              |        |     |
| Description         | IPM    | ]   |
| Scan Rate           | 1000   | ] ⑦ |
| Response Timeout    | 1000   | ] 💿 |
| Delay Between Polls | 0      | ]   |
| Connection Type     | RS485  | ]   |
| Enable Show Status  |        |     |
| Enable Verbose Log  |        |     |
| Serial Settings     |        |     |
| Baud Rate           | 9600 ~ | ]   |
| Parity              | None 🗸 | ]   |
| Data Bits           | 8 ~    | ]   |
| Ston Bits           | 1      | 1   |

| Index               | 1                                                                                                    |      | 9 |
|---------------------|----------------------------------------------------------------------------------------------------|------|---|
| Enable              | Image: A start and a start a start |      |   |
| Description         | IPM                                                                                                    |      |   |
| Scan Rate           | 1000                                                                                                    | 0    |   |
| Reconnect Interval  | 60                                                                                                    | 0    |   |
| Response Timeout    | 1000                                                                                                    | 0    |   |
| Delay Between Polls | 0                                                                                                    | 0    |   |
| Connection Type     | TCP                                                                                                    | ~    |   |
| Enable Show Status  |                                                                                                    |      |   |
| Enable Verbose Log  |                                                                                                    |      |   |
| TCP Settings        |                                                                                                    | - M- |   |
| Server Address      | 192.168.0.203                                                                                                    |      |   |
| Server Port         | 502                                                                                                    |      |   |
| Connection Timeout  | 10                                                                                                    | 0    |   |

Etter at grunninnstillingene er foretatt, må man definere hvilke Modbus registre man øsnker å lese og skrive til. Dette settes opp under Modbus Poll og Modbus Write. I eksempelet nedenfor leser vi 6 Holding-registre, med start på adresse 2.

| Channel Settings    |                     |            |
|---------------------|---------------------|------------|
| Channel List        |                     |            |
| Index               | 1                   |            |
| Enable              |                     |            |
| Description         | IPM                 |            |
| Slave ID            | 1                   |            |
| Function Code       | 03-Holding-Register | 2          |
| Register Address    | 2                   |            |
| Data type           | Uint16              | •          |
| Multiple Register   |                     |            |
| Quantity            | 6                   |            |
| Data Endian         | АВ                  | •          |
| Keep Decimal Places | 6                   | 0          |
| Exponent            |                     |            |
|                     |                     | Save Close |

## Modbus Sparkplug

Det neste vi må gjøre er å konfigurere Modbus Sparkplug (MQTT Sparkplug B):

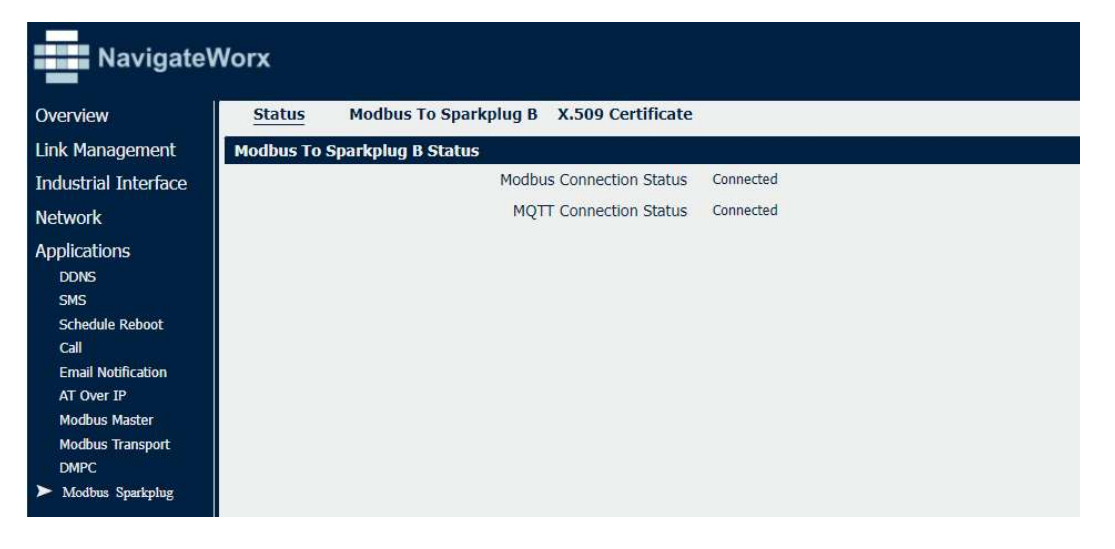

I eksempelet benytter vi ikke sertifikater. Vi setter opp adressen og porten til Serveren (MQTT Brokeren) og legger inn bruker og passord, hvis det kreves. I eksempelet kobler vi oss opp mot en Ignition server med MQTT Distributor modulen (MQTT broker) installert.

| Navigate                | Worx                                           | Login: admin<br>Reboot Logout |
|-------------------------|------------------------------------------------|-------------------------------|
| Overview                | Status Modbus To Sparkplug B X.509 Certificate |                               |
| Link Management         | MQTT Settings                                  |                               |
| Industrial Interface    | Enable                                         |                               |
| Network                 | Server Address                                 | 192.168.0.207                 |
| Applications            | Server Port                                    | 1883                          |
| DDNS                    | Keepalive                                      | 60 ⑦                          |
| SMS                     | Enable SSL                                     |                               |
| Schedule Reboot<br>Call | Private Key Password                           |                               |
| Email Notification      | Username                                       | admin                         |
| AT Over IP              | Password                                       |                               |
| Modbus Master           | Enable Verbose Log                             |                               |
| DMPC                    | Sparkplug B Settings                           |                               |
| ► Modbus Sparkplug      | Group ID                                       | Sparkplug B Devices           |
| VPN                     | Node ID                                        | NR500 ⑦                       |
| Maintenance             | Daulana Patricea                               |                               |

I oppsettet definerer vi Group ID og Node ID ihht. Sparkplug standarden.

Det eneste som gjenstår er å definere hvilke Modbus registre vi vil overføre via MQTT. Det gjøre vi under Devices Settings. Vi har valgt å sende (Read-Only) 6 registre og motta 1 (Read-Write).

| Devices S | Settings  |                 |              |      |             |
|-----------|-----------|-----------------|--------------|------|-------------|
|           |           | Index           | 1            |      |             |
|           |           | Device ID       | Router1_Read |      |             |
|           | Co        | onnection Index | 1            | ✓ ⑦  |             |
|           | Slave ID  |                 | 1            | 0    |             |
|           |           | Mode            | Read-Only    | ✓ ⑦  |             |
| Metrics S | ettings   |                 |              |      |             |
| Index     | Name      | Register Addre  | iss Type     |      | $\oplus$    |
| 1         | PT101     | 3               | UInt16       |      | $\boxtimes$ |
| 2         | Π101      | 4               | UInt16       |      |             |
| 3         | FT101     | 5               | UInt16       |      | $\boxtimes$ |
| 4         | PT201     | 6               | UInt16       |      | $\boxtimes$ |
| 5         | LT302     | 7               | UInt16       |      |             |
| 6         | LIC201_SP | 1               | UInt16       |      | $\boxtimes$ |
|           |           |                 |              | Save | Close       |

| Devices S | ettings   |                 |                          |   |      |       |
|-----------|-----------|-----------------|--------------------------|---|------|-------|
|           |           | Index           | 2                        |   |      |       |
|           |           | Device ID       | Router1_Write            |   |      |       |
|           | Co        | nnection Index  | 1 V<br>Read-Write V      |   | 0    |       |
|           |           | Slave ID        |                          |   | 0    |       |
|           |           | Mode            |                          |   | 0    |       |
|           |           | Write Function  | 06-Write-Single-Register | ~ | 0    |       |
| Metrics S | ettings   |                 |                          |   |      |       |
| Index     | Name      | Register Addres | s Type                   |   |      | ÷     |
| 1         | LIC201_SP | 1               | UInt16                   |   |      |       |
|           |           |                 |                          |   | Save | Close |

## Ignition

Oppsettet i NR500 er klart og routeren begynner å overføre data. I Ignition kreves det ikke noe oppsett, bortsett fra oppsettet av MQTT modulene i Gatewayen.

Signalene fra NR500 kommer automatisk inn.

| Tag Browser                       | a _             |  |  |  |
|-----------------------------------|-----------------|--|--|--|
| + - Q C MQTT Engine               | · :             |  |  |  |
| Tags                              | UDT Definitions |  |  |  |
| Tag                               | Value           |  |  |  |
| 🝸 🚍 Edge Nodes                    |                 |  |  |  |
| 🕨 🚞 Crimson Devices               |                 |  |  |  |
| 🕨 🚞 My MQTT Group                 |                 |  |  |  |
| 👻 🚘 Sparkplug B Devices           |                 |  |  |  |
| 👻 🗁 NR500                         |                 |  |  |  |
| Node Control                      |                 |  |  |  |
| Node Info                         |                 |  |  |  |
| 🕆 🚘 Router1_Read                  |                 |  |  |  |
| Device Info                       |                 |  |  |  |
| FT101                             | 15 01           |  |  |  |
| LIC201_SP                         | 3 33            |  |  |  |
| T1302                             | 14 92           |  |  |  |
| PT101                             | 15 36           |  |  |  |
| PT201                             | 15 39           |  |  |  |
| TT101                             | 15 18           |  |  |  |
| <ul> <li>Router1_Write</li> </ul> |                 |  |  |  |
| 🕨 🚞 Device Info                   |                 |  |  |  |
| LIC201_SP                         |                 |  |  |  |